# sunwater

## **Sunwater Online Guide**

Viewing, submitting and accepting temporary transfer requests

#### **Points to note**

- Both the buyer and seller must have a Sunwater Online account to process the temporary transfer online
- Only Principal Account Holders can complete/request temporary transfers.

#### Logging in

- 1. Navigate to: <u>https://www.sunwater.com.au/</u>
- 2. Select "My Account"

| sunwater | A MY ACCOUNT | ICCOUNT 🛛 🖄 STORAGE LEVELS |                      | , PREDICTION GRAPHS |                           | O ANNOUNCED ALLOCATIONS |      |          | ۹ |
|----------|--------------|----------------------------|----------------------|---------------------|---------------------------|-------------------------|------|----------|---|
|          | About •      | Customer - Co              | mmunity <del>+</del> | Dams & in           | frastructure <del>•</del> | Water Data •            | News | 13 15 89 |   |

3. Enter your Login ID and nominated password.

Note: If you are unsure of what your Login ID is, contact Customer Support on 13 15 89 Monday to Friday between 8.30am and 4.30pm.

4. Select Login

| SUN<br>Sunwate                                                                                            |                                                                                                    |                                                                                                    | ContactUs HELP Home                                                                                                    |
|----------------------------------------------------------------------------------------------------|----------------------------------------------------------------------------------------------------|----------------------------------------------------------------------------------------------------|----------------------------------------------------------------------------------------------------|
|                                                                                                    | Forgot Password                                                                                                    | Registration                                                                                                    |                                                                                                    |
| Login<br>Please note 1<br>Please also r<br>with you, for<br>ask for acces<br>If you would<br>contact deta | that by logging into SunWater O<br>note that SunWater collects and<br>our business operations and to<br>is to it or seek correction of it. C<br>like further information about o<br>ils can be found in our Privacy I | line you are agreeing to the terms and conditions relating to its use. You c<br>uses your personal information to provide you with our products and servic<br>omphy with the law. <u>But Prices Policy</u> tells you how we usually collect. us<br>Privacy Policy also contains information about how you can make a com<br>reprivacy policies or practices, please contact our Privacy Contact Officer t<br>alloy. | an read the terms and conditions <u>here</u> ,<br>ces, to enable us to fulfi our obligations under any contract<br>and disclose your personal information and how you can<br>plaint and how we will deal with such a complaint.<br>yo email: <u>MPrivacyReouests@surwster.com.au</u> or other |
| Log<br>Pass                                                                                               | LOGIN                                                                                                    |                                                                                                    |                                                                                                    |

5. Once logged in, your Sunwater Online Dashboard will display

| Sunwater Centest Va Hill? Here<br>Sunwater Online Velcome back Leaved |                            |                   |            |       |              |                      |  |  |  |
|-----------------------------------------------------------------------|----------------------------|-------------------|------------|-------|--------------|----------------------|--|--|--|
|                                                                       |                            | Alerts & Messages |            |       |              | My Favourites        |  |  |  |
| DASHBOARD                                                             |                            |                   |            |       |              | A 🗇 🕂 Favourites     |  |  |  |
| SunWaterOnline                                                        | Dashboard                  |                   |            |       |              |                      |  |  |  |
| Welcome to SunWaterC                                                  | Inline.                    |                   |            |       |              |                      |  |  |  |
| Customer Accounts                                                     | - Current                  |                   |            |       |              |                      |  |  |  |
| Customer Account                                                      | Contract Name              |                   | Scheme     |       | Amount Owing | Water Accounts Total |  |  |  |
| 3                                                                     |                            |                   | Proserpine | River | 1236.37      | 1                    |  |  |  |
| 3                                                                     |                            |                   | Proserpine | River | 3624.23      | 1                    |  |  |  |
| Alerts & Messag                                                       | es                         |                   |            |       |              |                      |  |  |  |
| Alerts and message                                                    | s, 5 most recent           |                   |            |       |              |                      |  |  |  |
| Reminder: Overdu                                                      | e Sunwater Account Balance |                   |            |       | 20 Jun 20    | 20                   |  |  |  |
| Reminder: Overdu                                                      | e Sunwater Account Balance |                   |            |       | 20 Jun 20    | 20                   |  |  |  |

### Viewing Temporary Transfer requests

1. From the menu bar, select 'Customer Accounts' then the relevant customer account number.

| sunw                  | ater                     |                   | Contact Us HELP Home |                                 |  |  |
|-----------------------|--------------------------|-------------------|----------------------|---------------------------------|--|--|
| Dashboard             | ne<br>My Contact Details | Alerts & Messages | Quick Links          | Customer Accounts My Favourites |  |  |
| DASHBOARD             |                          |                   |                      | Cust. Acc. #3                   |  |  |
| SunWaterOnline        | Dashboard                |                   |                      |                                 |  |  |
| Welcome to SunWaterOr | nline.                   |                   |                      | Cust. Acc. #3                   |  |  |
| Customer Accounts -   | Current                  |                   |                      |                                 |  |  |
| Customer Account      | Contract Name            |                   | Scheme               | Cust. Acc. #3                   |  |  |
| 3                     |                          |                   | Proserpine           |                                 |  |  |
| 3                     |                          |                   | Proserpine           | Cust. Acc. #3                   |  |  |
| 3                     |                          |                   | Proserpine           |                                 |  |  |
| 3                     |                          |                   | Proserpine R         | liver 0.00 1                    |  |  |

2. From the left-hand menu, select 'Water Account', 'Temporary Transfer' then 'Temporary Transfers'

| Sunwater Online<br>Dashboard My Cont               | act Details Ale                                                                            | rts & Mes                     | sages (                                | Juick Links  | Customer                                                                                      | <u>Centact Ua</u><br>Welcome bac<br>Accounts | ∣ <u>⊨</u><br>ĸ<br>MyF | ELP Home<br>Logest?<br>avourites |
|----------------------------------------------------|--------------------------------------------------------------------------------------------|-------------------------------|----------------------------------------|--------------|-----------------------------------------------------------------------------------------------|----------------------------------------------|------------------------|----------------------------------|
| Cust. Acc. #3 CUSTOMER ACCOUNT DETAILS             | CUSTOMER ACCOUNT SUMM                                                                      | ary                           | Overview                               |              |                                                                                               | A A                                          | 0                      | = Favourites                     |
| VIEW INVOICES WATER<br>STATEMENTS<br>WATER ACC. #1 | Account # Accou                                                                            | unt Name                      | Scheme<br>Proserpine Riv               | A<br>Pr      | Amount Owing<br>1236.37                                                                       | Water Accounts                               | Total<br>1             |                                  |
|                                                    | Water Orders Request Carryover Transactions & Water Authorities View Financial Transaction | D<br>D<br>ns                  |                                        |              | Role<br>Delegate - Billing (<br>Principal Account<br>Principal Account<br>Delegate - Solicito | Contact<br>Holder<br>Holder                  |                        |                                  |
| © Sunwater   Privacy   Right to Ir                 | & Financial History<br>Temporary Transfers                                                 | Tempor     New Tem     Reques | ary Transfers<br>mporary Transfer<br>t | he River & P | leter Faust Dam                                                                               | 34                                           | 3.000                  |                                  |

This screen will display pending, approved and rejected temporary transfers requested on your water account. Choose the appropriate water account for more information.

| SUNW<br>Sunwater Onlir | ater<br>•• |                                                 |                                     |                  |                                  |                       | <u>Centact</u><br>Welcome     | back        | LP <u>Home</u><br>. <u>Logout?</u> |
|------------------------|------------|-------------------------------------------------|-------------------------------------|------------------|----------------------------------|-----------------------|-------------------------------|-------------|------------------------------------|
| Dashboard              | My Conta   | ct Details                                      | Alerts & Me                         | ssages           | Quick Links                      | Customer A            | ccounts                       | My Fa       | vourites                           |
| ASHBOARD > CUST. AC    | C. #: → W/ | ATER ACC. #                                     | > TEMPORARY TR                      | ANSFERS > TE     | MPORARY TRANSFERS                |                       |                               | KA* ⊕       | + Favourites                       |
| Cust. Acc. #3          |            | Temporar                                        | y Transfers                         |                  |                                  |                       |                               |             | _                                  |
| CUSTOMER ACCOUNT       | DETAILS    |                                                 | Water Accou                         | Int              |                                  |                       |                               |             | •                                  |
| VIEW INVOICES WATER    | R          |                                                 | WaterY                              | ear              |                                  |                       |                               |             | •                                  |
| WATER ACC. #1          | •          | Account Det                                     | tails for Water Ac                  | count            |                                  |                       |                               |             |                                    |
|                        |            | Customer<br>Account                             |                                     |                  |                                  |                       |                               |             |                                    |
|                        |            | Water<br>Account<br>Name<br>Water<br>Account Op | pen Account                         |                  |                                  |                       | <b>O</b> perational<br>System |             |                                    |
|                        |            | Pending Tem<br>Status Requ                      | nporary Transfer<br>uest Date Water | List for Wate    | er Account<br>Customer Account N | lame Price (\$/MI     | L) Transfer                   | /olume (ML  | )                                  |
|                        |            | Temporary T<br>Effective Dat                    | ransfer History f<br>te Water Accou | or Water Acc     | count<br>mer Account Name        | Price (\$/ML)         | Transfer Vo                   | lume (ML)   |                                    |
|                        |            | Rejected Ter                                    | mporary Transfer                    | List for Wat     | er Account '                     |                       |                               |             |                                    |
|                        |            | Status                                          | Date                                | Water<br>Account | Customer Accoun                  | nt Name Pric<br>(\$/I | e Tran:<br>ML) (ML)           | sfer Volume | ,                                  |
|                        |            | Rejected by<br>SunWater                         |                                     | То               |                                  |                       | 0.00                          |             |                                    |

**Note:** Should a temporary transfer show as a 'Rejected by Sunwater', this will be due to the transfer not meeting local operations eligibility criteria, the water account having an insufficient water balance or monies being overdue on the buyer's or seller's account. In this circumstance, a notification will be received to your preferred contact method, please contact customer support on 13 15 89, Monday-Friday 8.30am-4.30pm to discuss further.

#### Submitting a new temporary transfer request

1. From the menu bar, select 'Customer Accounts' then the relevant customer account number.

| sunwa                                   | ater          |                   |                | Contact           | is HELP Home  |  |  |  |
|-----------------------------------------|---------------|-------------------|----------------|-------------------|---------------|--|--|--|
| Sunwater Onli                           | ne            |                   |                | Welcome back Lego |               |  |  |  |
|                                         |               | Alerts & Messages | Quick Links    | Customer Accounts | My Favourites |  |  |  |
| SunWaterOnline                          | Dashboard     |                   |                | Cust. Acc. #3     | i i           |  |  |  |
| /elcome to SunWaterOr                   | sline.        |                   |                | Cust. Acc. #3     |               |  |  |  |
| Customer Accounts -<br>Customer Account | Contract Name |                   | Scheme         | Cust. Acc. #3     |               |  |  |  |
| 3                                       |               |                   | Proserpine     |                   |               |  |  |  |
| 3                                       |               |                   | Proserpine     | Cust. Acc. #3     |               |  |  |  |
| 3                                       |               |                   | Proserpine     |                   |               |  |  |  |
| 3                                       |               |                   | Proserpine Riv | er 0.00           | 1             |  |  |  |

Phone: 13 15 89

Email: customersupport@sunwater.com.au

Visit: www.sunwater.com.au

3. From the left-hand menu, select 'Water Account', 'Temporary Transfer' then 'New Temporary Transfer Request'

| Sunwater Online                    |                                            |              |                            |               |                     | <u>Contact Us</u><br>Welcome back | HELP Home    |  |
|------------------------------------|--------------------------------------------|--------------|----------------------------|---------------|---------------------|-----------------------------------|--------------|--|
| Dashboard My Cont                  | act Details                                | Alerts & Me  | ssages                     | Quick Links   | Customer            | Accounts My                       | Favourites   |  |
| DASHBOARD > CUST. ACC. # >         | CUSTOMER ACCOUNT                           | SUMMARY      |                            |               |                     | $\wedge \wedge^*$                 | - Favourites |  |
| Cust. Acc. #3                      | Customer A                                 | ccount #     | Overview                   | ,             |                     |                                   | _            |  |
| CUSTOMER ACCOUNT DETAILS           | Account Detai                              | ls           |                            |               |                     |                                   | _            |  |
| VIEW INVOICES WATER<br>STATEMENTS  | Account #                                  | Account Name | Scheme<br>Proserpine R     | A             | mount Owing         | Water Accounts Tot                | al<br>1      |  |
| WATER ACC. #1                      | Meter Readings                             | 55           |                            |               |                     |                                   |              |  |
|                                    | Water Orders                               | Þ            |                            |               | Role                |                                   |              |  |
|                                    | Request Carryover                          | ũ.           | Delegate - Billing Contact |               |                     |                                   |              |  |
|                                    | Transactions & Wal                         | ter D        |                            |               | Principal Account   | Holder                            |              |  |
|                                    | Authorities                                |              |                            |               | Principal Account   | Holder                            |              |  |
|                                    | View Financial Tran<br>& Financial History | isactions    |                            |               | Delegate - Solicito | ir.                               |              |  |
|                                    | Temporary Transfe                          | rs D Temp    | orary Transfers            | he River & Pe | eter Faust Dam      | 348.00                            | 00           |  |
| © Sunwater   Privacy   Right to In | formation   Terms                          | New Requ     | lemporary Transf<br>est    | er            |                     |                                   |              |  |

- Select if you are buying or selling water.
   Note: If you are transferring water between accounts, the buyer is the account receiving the water and the seller is the account the water is being transferred from.
- 5. Check the **water account** populated is the correct water account you would like to transfer water from/to
- 6. Select the water year the transaction applies to
- 7. Enter the buyer/seller's **water account**
- 8. Select 'Tab' or 'Search Account'
- 9. In the 'Transfer Details' section, enter the transfer volume price. You must enter a value, if you are not charging a value for the water, enter 0.
- 10. Read the Temporary Transfer Scheme Rules
- 11. Select 'Submit'

The transfer will then be available for the other person/party to accept. Note, if you are transferring water from one of your water accounts to another you will need to return to the dashboard and accept the transfer.

| Sunwater Online                                                                                 |                                 |                                                                        |                           | <u>Contac</u><br>Welcome                 | <del>ttUs HELP Home</del><br>a back <u>Logout?</u> |
|-------------------------------------------------------------------------------------------------|---------------------------------|------------------------------------------------------------------------|---------------------------|------------------------------------------|----------------------------------------------------|
| Dashboard My Conta                                                                              | act Details                     | Alerts & Messages                                                      | Quick Links               | Customer Accounts                        | My Favourites                                      |
| DASHBOARD > CUST. ACC. #: > W                                                                   | ATER ACC. #' >                  | TEMPORARY TRANSFERS → N                                                | EW TEMPORARY TRANSFE      | RREQUEST                                 | A <sup>+</sup> A <sup>+</sup> Travourites          |
| Cust. Acc. #3<br>CUSTOMER ACCOUNT DETAILS<br>VIEW INVOICES WATER<br>STATEMENTS<br>WATER ACC. #1 | <u>New Tempora</u><br>M         | ry Transfer<br>I am Buying<br>Selling<br>y Water Account<br>Water Year | )                         | SEAPCH                                   |                                                    |
|                                                                                                 |                                 | My Details                                                             | Seller's                  | Details                                  |                                                    |
|                                                                                                 | Water Account                   | Hy Details                                                             | Seller S                  | Details                                  |                                                    |
|                                                                                                 | Water Account<br>Name           |                                                                        |                           |                                          |                                                    |
|                                                                                                 | Water Account<br>Status         | Open Account                                                           | Open Ac                   | count                                    |                                                    |
|                                                                                                 | Customer<br>Account             |                                                                        |                           |                                          |                                                    |
|                                                                                                 | Customer<br>Account Name        |                                                                        |                           |                                          |                                                    |
|                                                                                                 | Scheme                          |                                                                        |                           |                                          |                                                    |
|                                                                                                 | Operation System                | n                                                                      |                           |                                          |                                                    |
|                                                                                                 | * To ensure that th<br>Transfer | e balance displayed is up to d                                         | ate, please enter a New M | eter Reading before requesting a Te      | emporary                                           |
|                                                                                                 | Transfer Details                | s - 01/07/2020 - 30/06/                                                | 2021                      |                                          |                                                    |
|                                                                                                 |                                 | Transfer Volume                                                        |                           | ML                                       |                                                    |
|                                                                                                 |                                 | Transfer Price \$                                                      |                           | ML                                       |                                                    |
|                                                                                                 |                                 | Loss Volume ML<br>Transfer Volume                                      |                           | ML<br>ML                                 |                                                    |
|                                                                                                 |                                 |                                                                        | CALCULATE                 | t the <u>rules for Temporary Transfe</u> | <u>er</u> in this Scheme 🗖                         |

SUBMIT

#### Accepting a temporary transfer submitted from another water account

1. From the menu bar, select 'Customer Accounts' then the relevant customer account number.

| SUDWater Opli                 | ater               |                   | Contact Un<br>Welcome ba | ; HELP Home       |               |
|-------------------------------|--------------------|-------------------|--------------------------|-------------------|---------------|
| Dashboard                     | My Contact Details | Alerts & Messages | Quick Links              | Customer Accounts | My Favourites |
| DASHBOARD<br>SunWaterOnline I | Dashboard          |                   |                          | Cust. Acc. #3     |               |
| Welcome to SunWaterOr         | line.              |                   |                          | Cust. Acc. #3     |               |
| Customer Account              | Contract Name      |                   | Scheme                   | Cust. Acc. #3     |               |
| 3                             |                    |                   | Proserpine               |                   |               |
| 3                             |                    |                   | Proserpine               | Cust. Acc. #3     |               |
| 3                             |                    |                   | Proserpine               |                   |               |
| 3                             |                    |                   | Proserpine Ri            | ver 0.00          | 1             |

2. From the left-hand menu, select 'Water Account', 'Temporary Transfer' then 'Temporary Transfers'

| Sunwater Online<br>Dashboard My Cont               | act Details Alerts                                                                                          | & Messages                                          | Quick Links    | Customer                                                                                           | Contact Us Velcome back    | HELP Home<br>. Legent?<br>Favourites |
|----------------------------------------------------|----------------------------------------------------------------------------------------------------|-----------------------------------------------------|----------------|----------------------------------------------------------------------------------------------------|----------------------------|--------------------------------------|
| Cust. Acc. #3 Customer account details             | CUSTOMER ACCOUNT SUMMARY                                                                                    | # Overvi                                            | ew             |                                                                                                    | K A* @                     | - Favourites                         |
| VIEW INVOICES WATER<br>STATEMENTS<br>WATER ACC. #1 | Account # Account Meter Readings                                                                            | Name Scheme<br>Proserpin                            | Am<br>e River  | nount Owing<br>1236.37                                                                             | Water Accounts Total       |                                      |
|                                                    | Water Orders P<br>Request Carryover<br>Transactions & Water P<br>Authorities<br>View Financial Transactions |                                                     |                | Role<br>Delegate - Billing C<br>Principal Account H<br>Principal Account H<br>Delegate - Solicitor | entact<br>folder<br>folder | -                                    |
| © Suriwater   Privacy   Right to In                | Temporary Transfers                                                                                         | Temporary Transfer<br>New Temporary Tran<br>Request | ne River & Pet | er Faust Dam                                                                                       | 348.000                    |                                      |

3. Navigate to the pending temporary transfer section and select the hyperlink 'Pending my acceptance' to view the temporary transfer.

| Sunwater Online         | er                       |                     |                  |                       |                               | <u>Contact Us</u><br>Welcome back | HELP Home     |
|-------------------------|--------------------------|---------------------|------------------|-----------------------|-------------------------------|-----------------------------------|---------------|
| Dashboard My            | Contact Details          | Alerts & Mess       | ages             | Quick Links           | Customer A                    | ccounts M                         | ly Favourites |
| DASHBOARD > CUST. ACC.  | > WATER ACC. >           | TEMPORARY TRANS     | FERS > TEMI      | PORARY TRANSFERS      |                               | A" A*                             | + Favourites  |
| Cust. Acc. #3           | Temporary Tr             | ansfers             |                  |                       |                               |                                   |               |
| CUSTOMER ACCOUNT DETAIL | s                        | Water Account       |                  |                       |                               |                                   | ~             |
| VIEW INVOICES WATER     |                          | Water Year          | 01/07/2          | 020 - 30/06/2021      |                               |                                   | ~             |
| STATEMENTS              |                          |                     |                  |                       |                               |                                   |               |
| WATER ACC. #1           | Account Details          | for Water Account   |                  |                       |                               |                                   |               |
|                         | Customer<br>Account      |                     |                  |                       |                               |                                   |               |
|                         |                          |                     |                  |                       |                               |                                   |               |
|                         | Water Account<br>Name    |                     |                  |                       |                               |                                   |               |
|                         | Water Account<br>Status  | Open Account        |                  | Op<br>Sy              | erational Prose<br>stem Faust | rpine River & Peter<br>Dam        |               |
|                         | Pending Tempor           | ary Transfer List f | or Water Ac      | count                 |                               |                                   |               |
|                         | Status                   | Request<br>Date     | Water<br>Account | Customer Acco<br>Name | unt Price<br>(\$/ML)          | Transfer Volume<br>(ML)           | ,             |
|                         | Pending my<br>acceptance | 22 Jul 2020         | From             |                       | 0.                            | 00 140                            | 0.000         |

4. Review the temporary transfer information to confirm it's correct and select "Accept".

| SUSTOMER ACCOUNT DETAILS | Temporary Transfer Aco                                                                            | ount Details                                                                                                    |                                    |  |
|--------------------------|---------------------------------------------------------------------------------------------------|----------------------------------------------------------------------------------------------------|------------------------------------|--|
| IEW INVOICES WATER       |                                                                                                   | My Dotaile                                                                                                    | Dissorte Dataile                   |  |
| TATEMENTS                |                                                                                                   | Pry Details                                                                                                    | buyer's becaus                     |  |
|                          | Water Account                                                                                     |                                                                                                    |                                    |  |
| WATER ACC. #1            | Water Account Name                                                                                |                                                                                                    |                                    |  |
|                          | Water Account Status                                                                              | Open Account                                                                                                    | Open Account                       |  |
|                          | Customer Account                                                                                  |                                                                                                    |                                    |  |
|                          | Customer Account Name                                                                             | Customer Account Name                                                                                                    |                                    |  |
|                          | Scheme                                                                                            | Proserpine River                                                                                                    | Proserpine River                   |  |
|                          | Operational System                                                                                | Proserpine River & Peter Faust Dam                                                                                                    | Proserpine River & Peter Faust Dam |  |
|                          |                                                                                                   |                                                                                                    |                                    |  |
|                          | Transfer Details - 01 Jul 2020 to 30 Jun 2021                                                     |                                                                                                    |                                    |  |
|                          | Loss Volume                                                                                       | 0.0000 ML                                                                                                    |                                    |  |
|                          | Transfer Volume                                                                                   | 10.0000 ML                                                                                                    | 10.0000 ML                         |  |
|                          | Transfer Price                                                                                    | \$1.00 / ML                                                                                                    |                                    |  |
|                          | Total Sale Price                                                                                  | \$10.00                                                                                                    |                                    |  |
|                          | Transfer Statement                                                                                |                                                                                                    |                                    |  |
|                          | I acknowledge that a loss of<br>reflects the actual volume                                        | I acknowledge that a loss of water will be incurred whilst delivering the temporary transfer. The Net Volume above<br>reflects the actual volume to be delivered for this temporary transfer.                                               |                                    |  |
|                          | I acknowledge that the Bu<br>delivery of the transfer vol<br>period,                              | I acknowledge that the Buyer will be charged an Adjustment Fee by SunWater to cover costs associated with the<br>delivery of the transfer volume. The Adjustment Fee amount will be charged to the Buyer's account at the next t<br>period, |                                    |  |
|                          | Click the Accept button to<br>above Conditions of Use ar<br>processing this temporary<br>request. | accept the Click the Reject button t<br>d to complete this temporary transfer<br>ransfer and to terminate further<br>processing.                                                                                                    | to reject<br>request               |  |